## HOW TO CREATE A VOLUNTEER.GOV ACCOUNT

Reader notice: Some pictures may require zoom

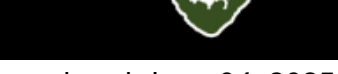

Last updated: June 04, 2025

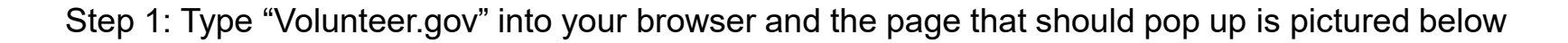

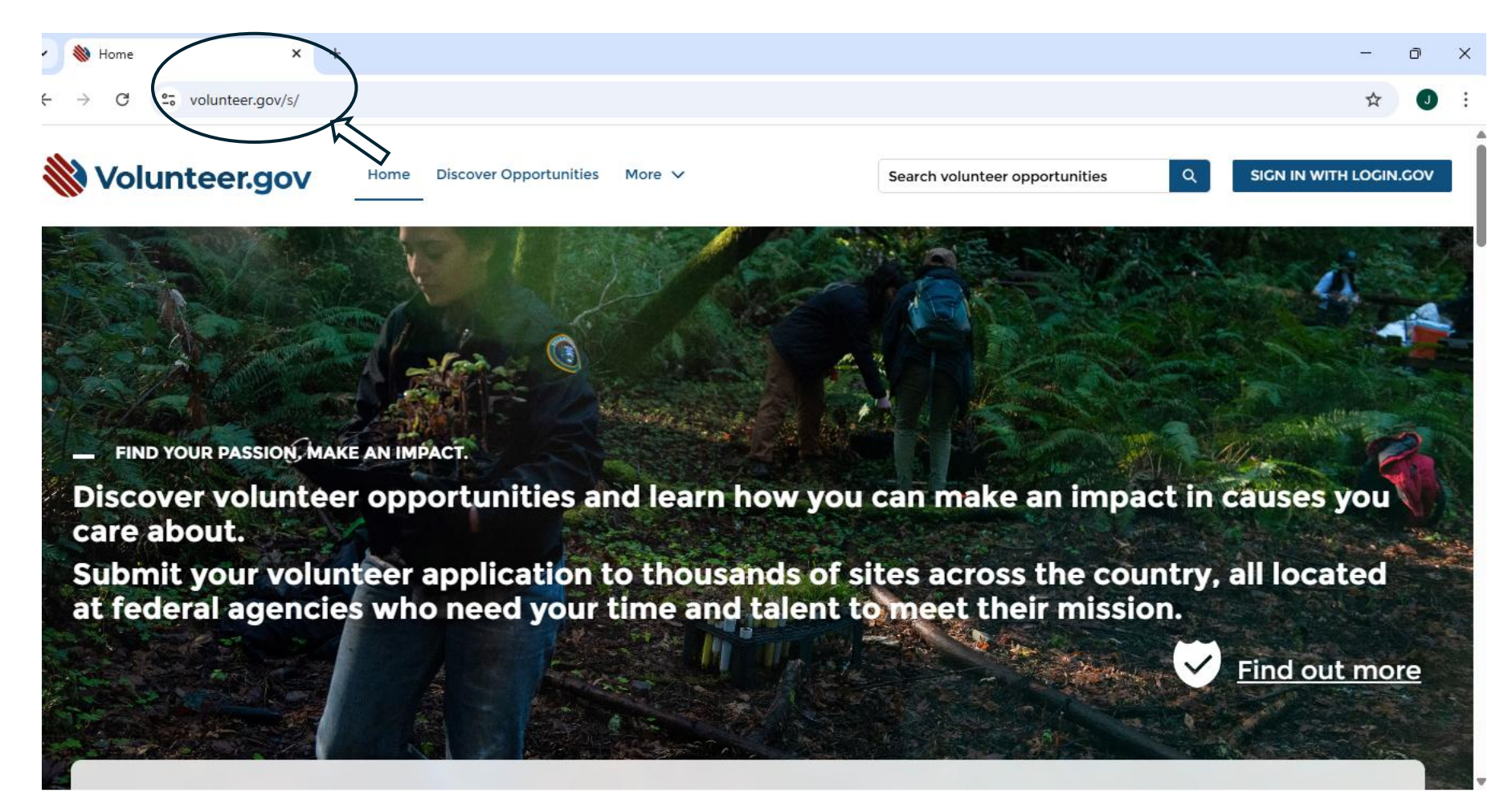

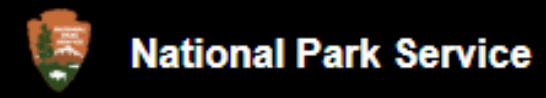

Step 2: Select the "Sign in with Login.gov" button on the right corner of the screen

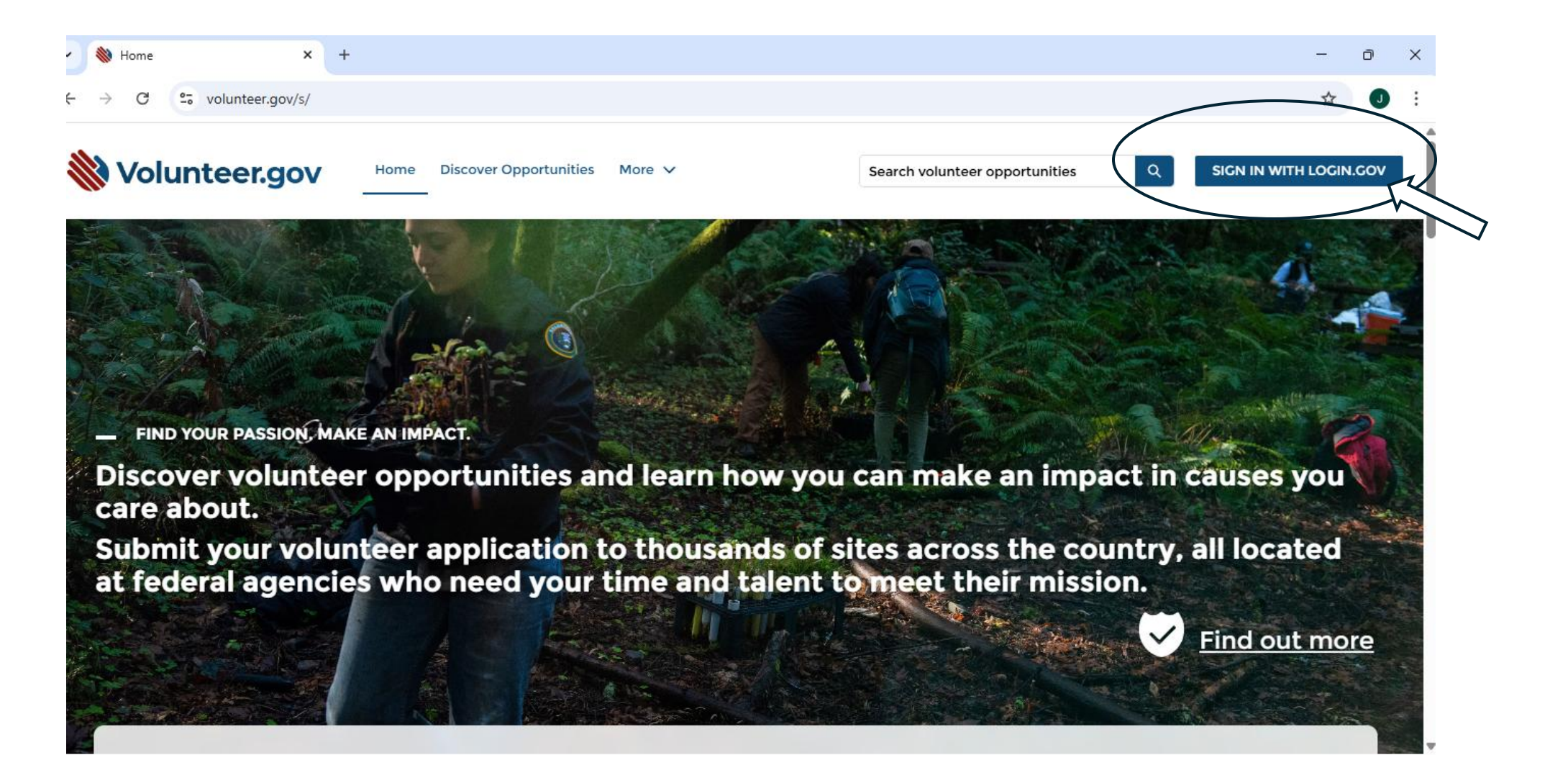

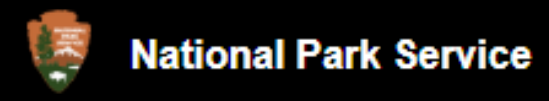

Step 3: Select the "Create an account" button to the right of the "Sign in" button

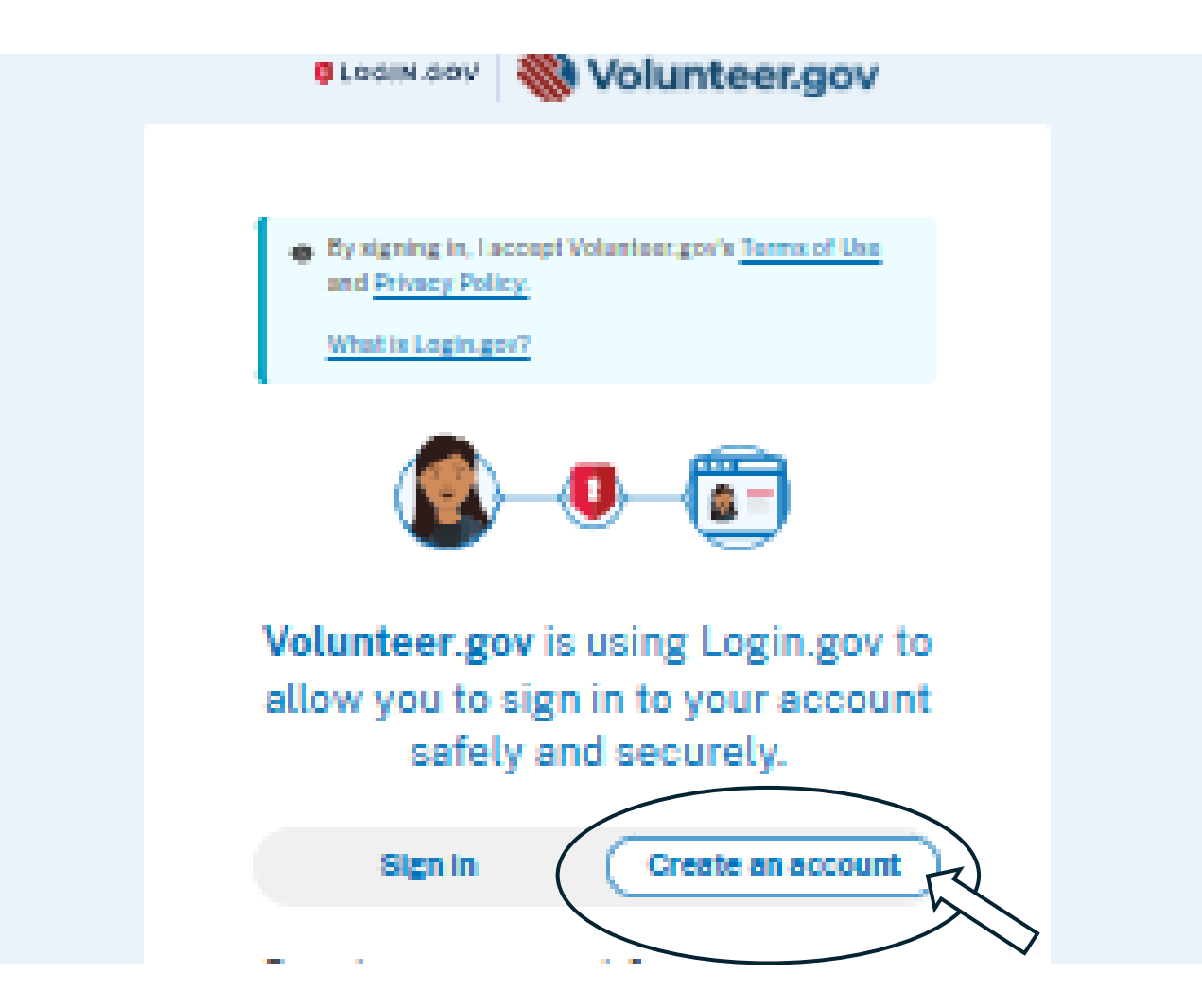

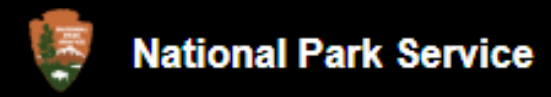

Step 4: Enter an email address that you have access to. This is important as you will receive a confirmation email that you will need to select to move forward. Select your language preference and select the "Submit" button

|   | Sign in Create an account                                                                                      |
|---|----------------------------------------------------------------------------------------------------|
|   | Create an account for new users                                                                                |
| _ | Enter your email address                                                                                       |
| v | Select your email language preference<br>You will receive emails from Login.gov in the language you<br>choose. |
|   | C English (default)                                                                                            |
|   | Expanol Françaix                                                                                               |
|   | □ 4·双 (同体)                                                                                                    |
|   | □ I read and accept the Login gov <u>Rules of Use</u> ()                                                       |
| Ĺ | Submit                                                                                                    |
|   | Cancel<br>Security Practices and Privacy Act Statement(2)                                                      |
|   | Privacy Act Statement C                                                                                        |

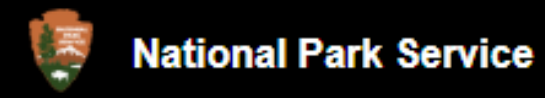

Step 5: Check your email for a confirmation email from Login.gov. Select the blue "Confirm email address" button

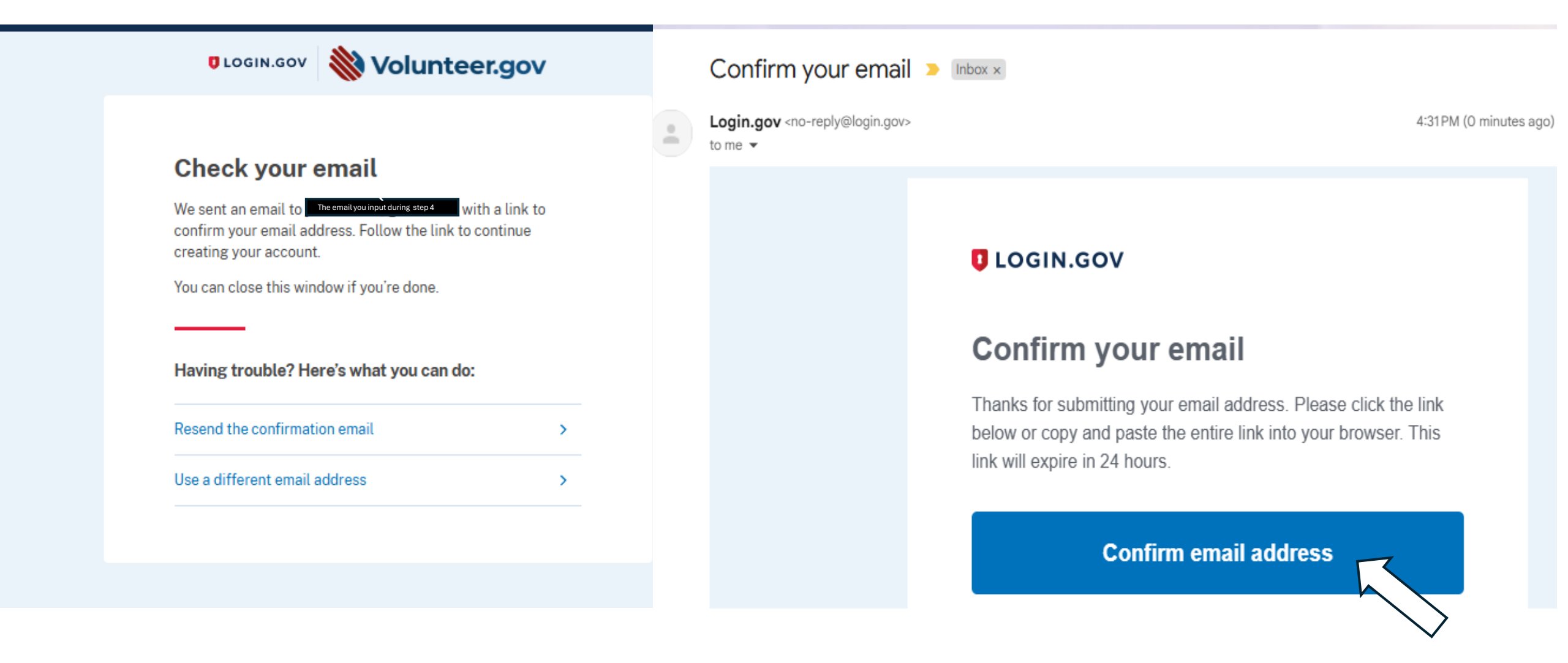

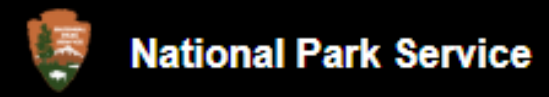

Step 6: Create a strong password. It must be 12 characters or longer. Retype the password in the Confirm password box. Select the "Continue" button

| UOGIN.GOV                                    | 👋 Volunteer.g                                                            | ov             |
|----------------------------------------------|--------------------------------------------------------------------------|----------------|
|                                              |                                                                          |                |
| You have confired                            | med your email address                                                   |                |
| Create a stro                                | ong password                                                             |                |
| Your password must b<br>common phrases or re | e <b>12 characters</b> or longer. Don'<br>peated characters, like abc or | 't use<br>111. |
| Password                                     |                                                                          | 1              |
|                                              |                                                                          | M              |
| Confirm password                             |                                                                          |                |
| Show password                                |                                                                          | K              |
| Continue                                     |                                                                          |                |
| Password safety tip                          | 05                                                                       | +              |
|                                              |                                                                          |                |

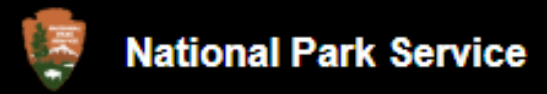

Step 7: Authentication set up. We recommend selecting the "text or voice message" authentication method as it is the most straightforward. Choose between a text message or phone call to receive your code to confirm your authentication method. Select the "Send code" button

|    | Authentication method setup<br>Add an additional layer of protection to your Login.gov<br>account by selecting a multi-factor authentication method.<br>We recommend you select at least two different options in<br>case you lose one of your methods. |
|----|----------------------------------------------------------------------------------------------------|
|    | Authentication application Download or use an authentication app of your choice to generate secure codes.                                                                                                    |
| 57 | Text or voice message<br>Receive a secure code by (SMS) text or<br>phone call.                                                                                                    |
|    | Connect your physical security key to your device. You won't need to enter a code.                                                                                                    |
|    | Government employee ID<br>PIV/CAC cards for government and military<br>employees. Desktop only.                                                                                                    |
|    | Backup codes A list of ten codes you can print or save to your device. Because backup codes are easy to lose, choose this option only as a last resort.                                                                                                 |
|    | Continue                                                                                                    |

## Add a phone number

We'll send you a one-time code each time you sign in.

Message and data rates may apply. Do not use web-based (VOIP) phone services or premium rate (toll) phone numbers.

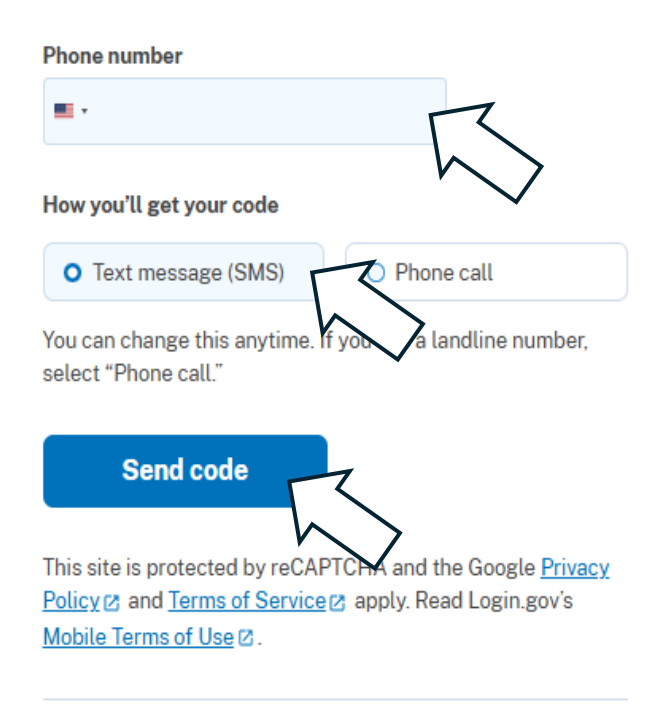

<u>Choose another authentication method</u>

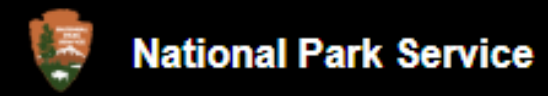

Step 8: Input the code you received in the phone call or text message and select the "Submit" button. If you did not receive a code or it timed out or you've missed the code, you can select the "Send another code" button

## Enter your one-time code

We sent a text (SMS) with a one-time code to +1 808-341-8025. This code will expire in 10 minutes.

## One-time code Example: 123456

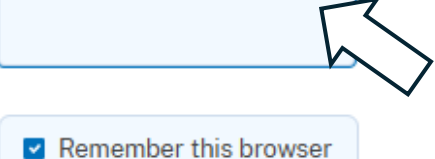

Remember this browser

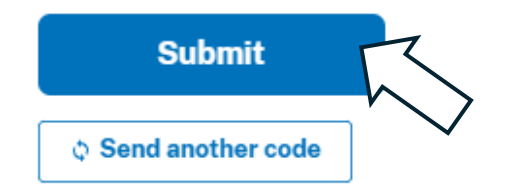

Having trouble? Here's what you can do:

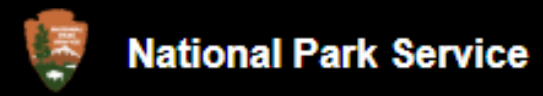

Step 9: If you would like to add another form of authentication, please select "Add another method" and select a different option (as seen in Step 7). Note that a second form of authentication is not mandatory and is purely based on preference. If you don't want a second form of authentication, please select the "Skip for now" button

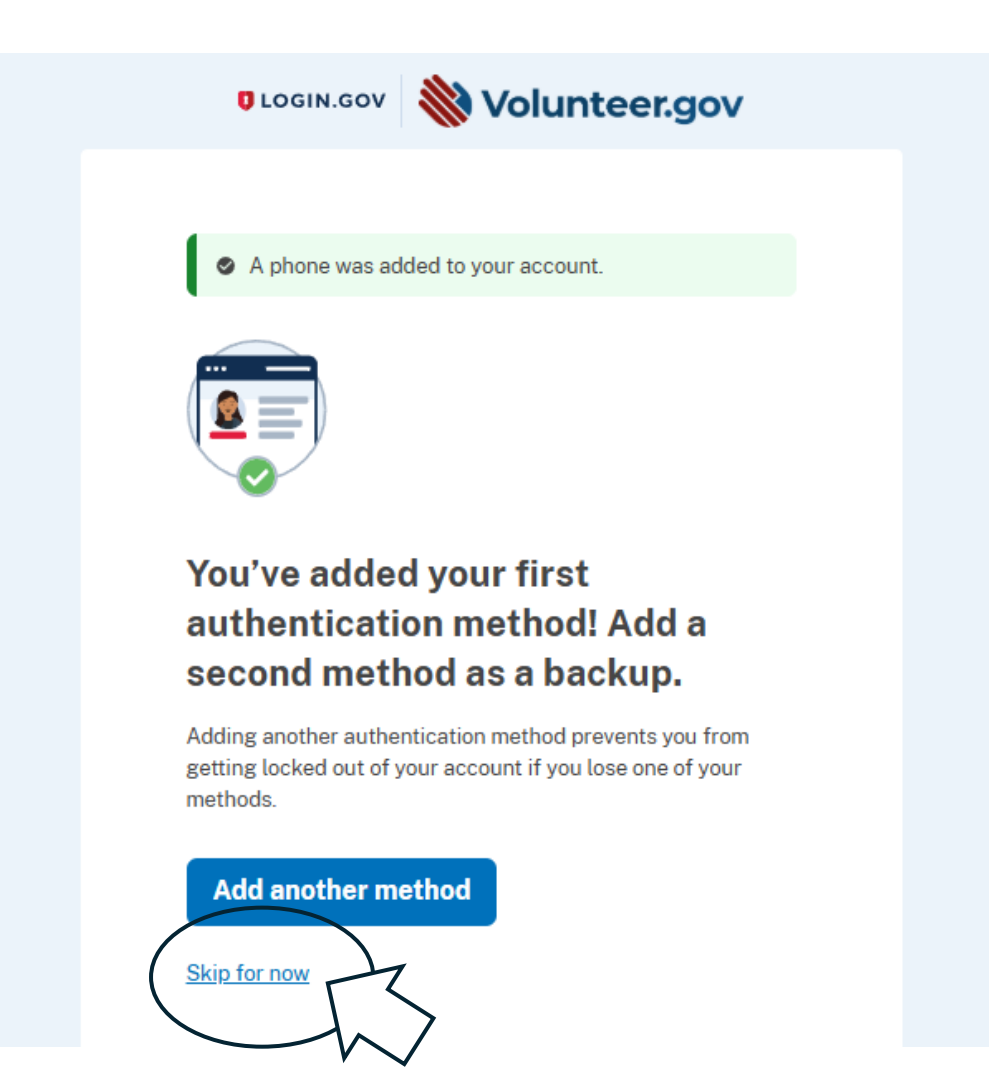

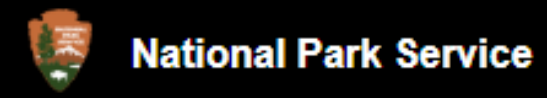

Step 10: Review your information to make sure it is accurate, then select the "Agree and continue" button

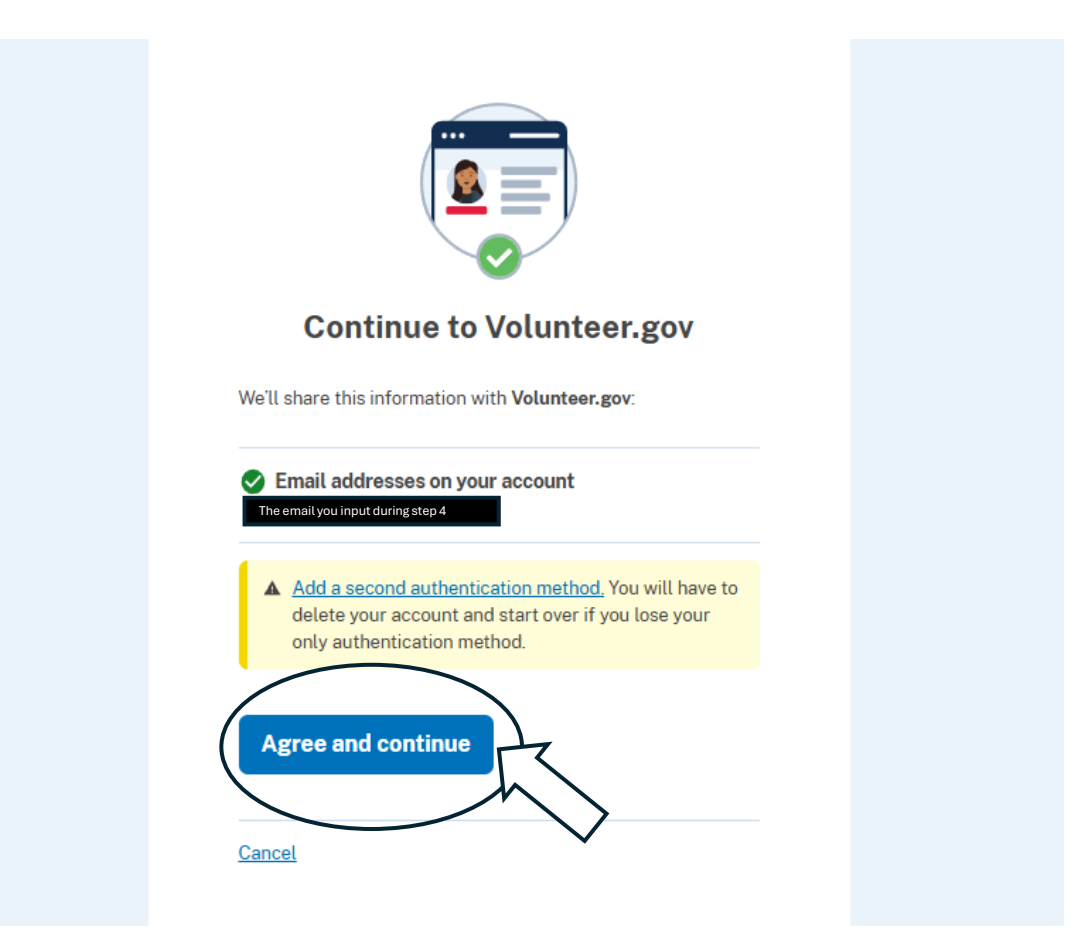

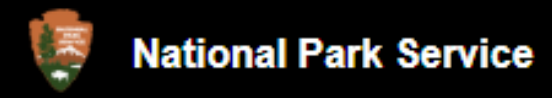

Step 11: Select the "This is my first time logging in to Volunteer.gov" button

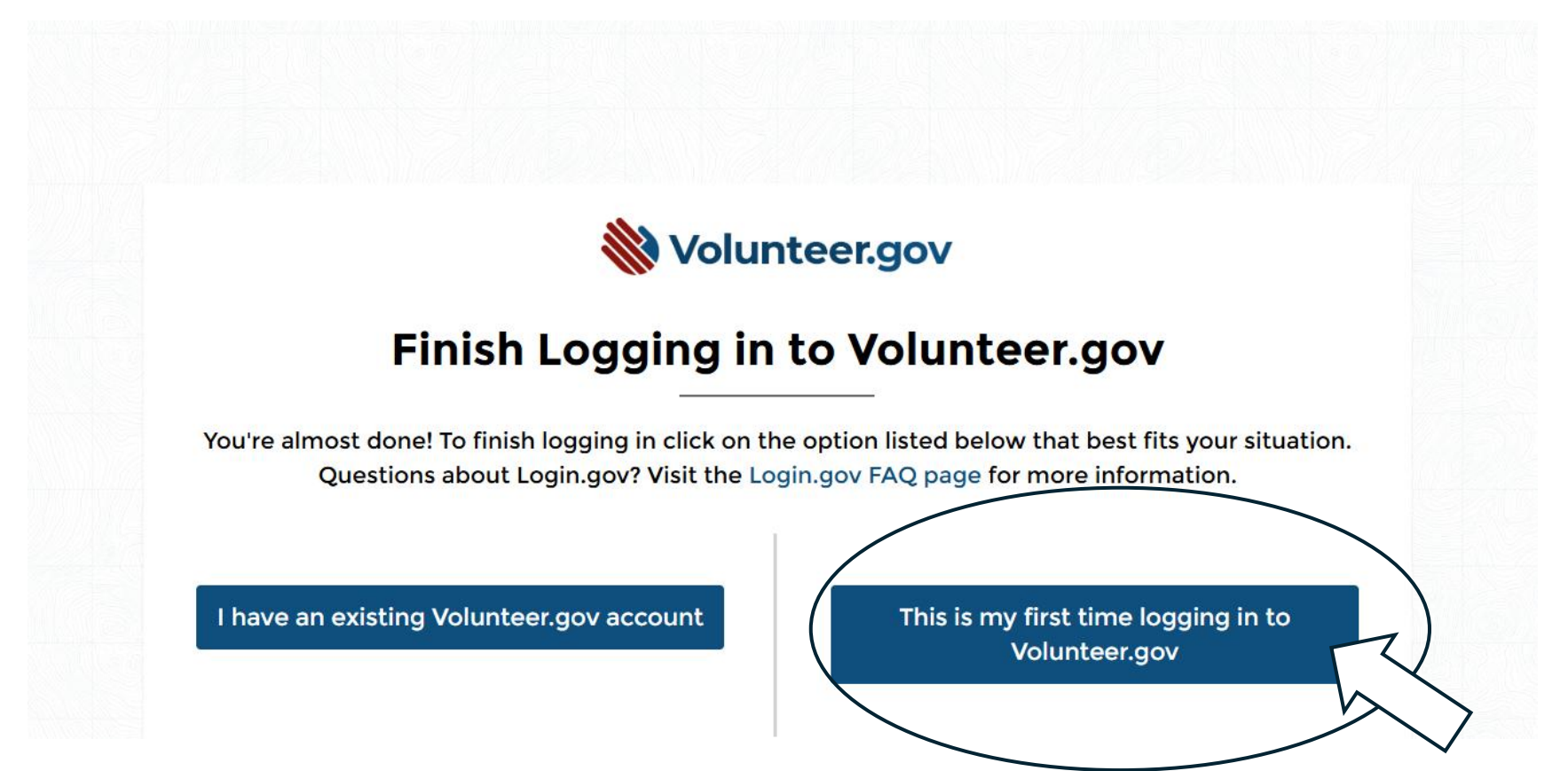

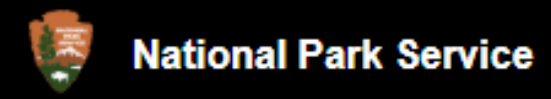

Step 12: Fill in the boxes with your information, then select the "Submit" button

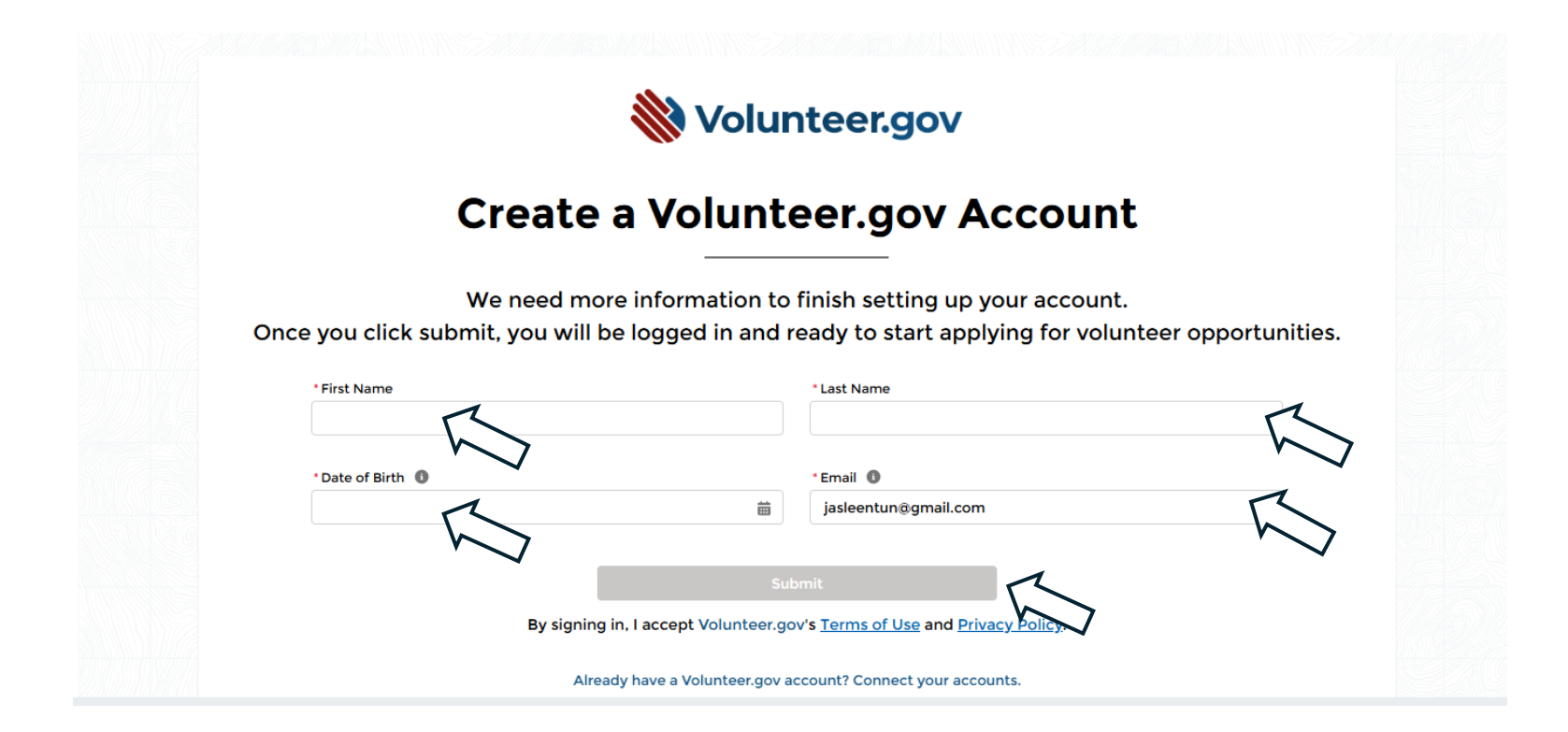

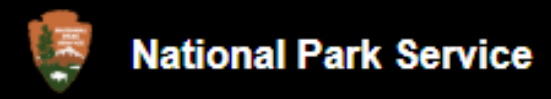

Step 13: If your account was successfully created, your name will now be in the upper righthand corner to indicate you are logged into your account. From here, you can search for volunteer opportunities and apply for them.

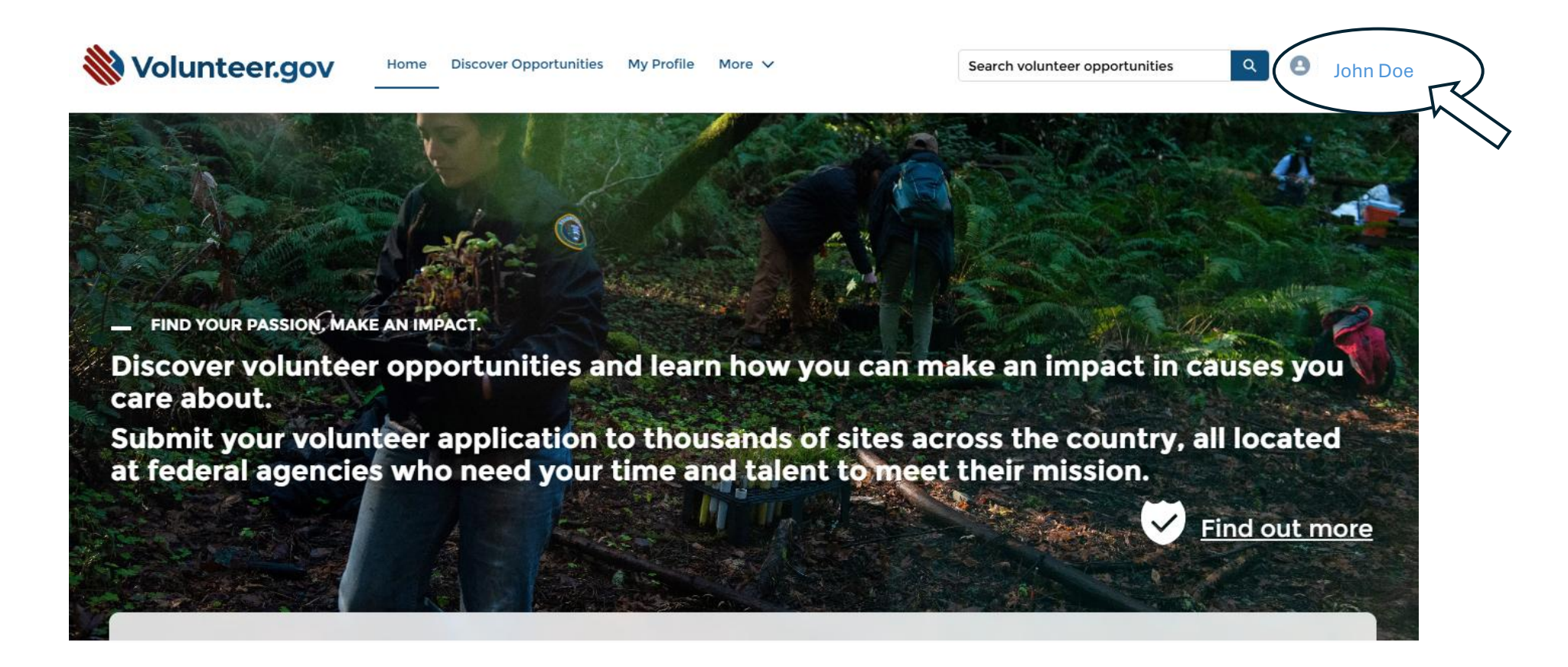

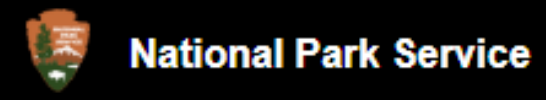

13b. You should also receive this email in the inbox of the email you input during step 4.

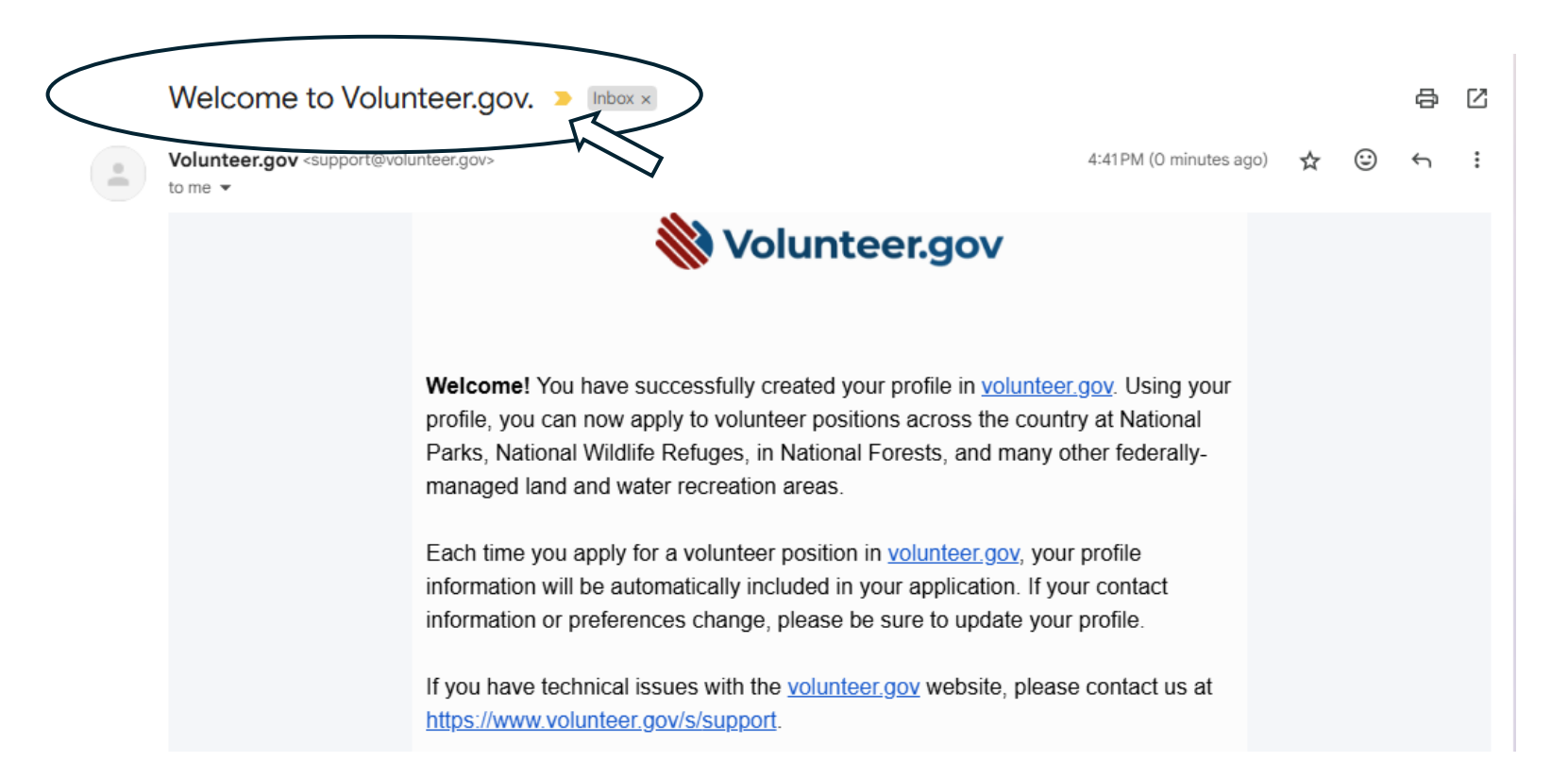

Congratulations! You have completed the creation of your Volunteer.gov account!